The script can be further shortened by creating workforms for the 852 and 856 fields. These procedures have been altered a number of times, so if anyone reports problems please let me know. Sally Wood (SMU)

## Creating Holdings for Electronic Journals

- 1. Search and retrieve the bibliographic record
- 2. Select Holdings Edit
- 3. Select Type of Holdings
- 4. Add item
- 5. At line 1 enter: Library has (or other text)
- 6. Enter to return to the command line
- 7. File
- 8. Exit to bibliographic record
- 9. Add an 852 field (indicators BB) with the following subfields:
- 3 (for part)
  b SMU (e.g.)
  b SMU (e.g.)
  b NETWRK
  h EBSCO Academic Search Premier (e.g.)
- 10. Return to the command line
- 11. File the record
- 12. Retrieve the record
- 13. Select Holdings Edit
- 14. Select Serial Copy Display
- 15. Add item
- 16. At line 1 enter:??

## 17. Retrieve your network location Note: be sure it is the correct location

- 18. At line 6 (Ship to) enter: SMU3 (e.g.)
- 19. Enter to return to the Command line and File
- 20. Enter twice to return to the Serial Copy Set Summary screen
- 21. Go to the Locations display
- 22. Retrieve the SMU network location by item number
- 23. Select Holdings Statement
- 24. Retrieve the Type of Holdings by number
- 25. Select Line by Line
- 26. At Line 1 enter 1 for manual override
- 27. At line 2 enter holdings (or holdings statement) for the journal e.g. 1990:Jan.-
- 29. Accept Accept
- 30. Select MARC Holdings
- 31. Add an 856 field with subfields u (database URL) and z (access restriction note)
- 32. Accept
- 33. File
- 34. Exit holdings
- 35. Exit the record